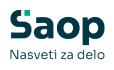

V tem prispevku

## JAVNI SEKTOR – Pripomoček za JS – Prevedba DM po 1.1.2025 – Novi zaposleni, sprememba DM oz. PR na obstoječih zaposlenih po 1.1.2025

Zadnja sprememba 04/03/2025 11:23 am CET | Objavljeno 04/03/2025

<u>Pripomoček - Prevedba DM po 1.1.2025</u> se uporablja v vsakem primeru, ko zaposlimo novo osebo po 1.1.2025 oz. ko se pri obstoječih zaposlenih spremeni DM oz. PR zaposlenega.

Postopek, ki je opisan v navodilu lahko izvajamo tako v programu za Obračun plač kot v programu Kadrovska evidenca.

Najprej je potrebno na šifrantu zaposlenih takemu zaposlenemu ustrezno spremeniti podatke (vpisati novo DM oz. nov PR) oz. novega zaposlenega po 1.1.2025 vnesti po običajnem postopku v šifrant zaposlenih z vsemi pripadajočimi podatki. Nato je potrebno za take zaposlene izvesti Prevedbo DM po 1.1.2025 s pomočjo pripomočka. Pri novih zaposlenih se bodo vrednosti izračunanih osnov 700-716 ter šifra osnove 720 dodale zaposlenim po tem, ko boste izvedli prenos podatkov prevedbe v šifrant zaposlenih (na skupne osnove oz. na osnove po DM).

Izračunane zneske prevedbe je potrebno prenesti v osnove zaposlenih.

Pomembno je opozoriti, da pri spremembi DM oz. PR zaposlenega ni dovolj, da v šifrantu zaposlenih spremenite zgolj DM in PR zaposlenega. Zaradi spremembe je potrebno, da se ponovno preračunajo tudi osnove zaposlenih (skupni znesek razlike, osnovna plača po obdobjih, obroki po obdobjih) katere vplivajo na obračun plač. Za take zaposlene je potrebno obvezno pripraviti ponovno prevedbo ter nove izračunane zneske osnov, kateri vplivajo na obračun plače prenesti iz pripomočka v šifrant zaposlenih.

<u>Uporaba Pripomočka za vse nove zaposlitve po 1.1.2025 ter za</u> <u>spremembe PR ali Delovnega mesta pri obstoječih zaposlenih</u>

Na Prevedbi za javni sektor izberemo Prevedba DM po 1.1.2025

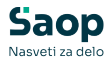

| <u>O</u> bračun plač | Ši <u>f</u> ranti ▼ | Ob <u>r</u> ačun premij 🔻 | Letne obdelave 🔻 | Prip | oo <u>m</u> očki 🔻   | Evidenca prisotnos | ti 🕶 | Po | ročila 👻 Nastavitve programa | a <u>Z</u> apri |
|----------------------|---------------------|---------------------------|------------------|------|----------------------|--------------------|------|----|------------------------------|-----------------|
|                      |                     |                           |                  |      | Analiz <u>e</u>      |                    | •    |    |                              |                 |
|                      |                     |                           |                  |      | O <u>d</u> daljene   | enote              | •    |    |                              |                 |
|                      |                     |                           |                  |      | Pre <u>n</u> os sist | ema obračuna       | •    |    |                              |                 |
|                      |                     |                           |                  |      | Poročilo Z           | AP-RSP             |      |    |                              |                 |
|                      |                     |                           |                  |      | Poročilo Z           | AP-RSD in ZAP-SDČ  |      |    |                              |                 |
|                      |                     |                           |                  |      | Pripomoči            | ki za javni sektor | •    |    |                              |                 |
|                      |                     |                           |                  |      | Prevedba 2           | za javni sektor    | •    |    | Zamenjava DM                 |                 |
|                      |                     |                           |                  |      | Nagrajeva            | nje zaposlenih     |      |    | Prevedba DM                  |                 |
|                      |                     |                           |                  |      |                      |                    |      |    | Prevedba DM po 01. 01. 2025  |                 |

Odpre se preglednica. S klikom na Vnesi nov zapis dodamo zapis za zaposlenega, za katerega je potrebno izvesti prevedbo (novi zaposleni) oz. ponovno prevedbo (obstoječi zaposleni, kateri spremeni DM oz. PR).

| Prevedba DM | l po 01. 01. | 2025                      |                 |                                                                                                    |          |                 | 🌆 🚖 🗟 🗁 🛛 🐲                                |
|-------------|--------------|---------------------------|-----------------|----------------------------------------------------------------------------------------------------|----------|-----------------|--------------------------------------------|
|             | 🔽 Vsi        |                           |                 |                                                                                                    |          |                 |                                            |
|             | ZŠ pre       | evedbe                    |                 |                                                                                                    |          |                 | 🔍 50 🕂 🗆 Vsi zapisi 👔 📓 🕅                  |
| ▲ ZŠ preve  | Preneseno    | Datum prenosa             | Šifra zaposleni | Naziv zaposleni                                                                                                    | Šifra DM | Šifra DM (Z370) | Umetno DM - znak Šifra naziva (Z371) Šifra |
| •           |              |                           | 0000087         | Contraction of the local division of the local division of the loc | D092001  | D092001         | 0 011                                      |
| 3           | 3 🔽          | 03.02.2025 17:06:27       | 0000053         |                                                                                                    | D092023  | D092023         | 0 002                                      |
| 2           | 2 🔽          | 03.02.2025 17:06:27       | 0000053         | Diversion of Station                                                                                                    | D092001  | D092001         | 0 002                                      |
| 1           | 1 🔽          | 03.02.2025 16:59:48       | 0000198         | L                                                                                                    | D092001  | D092001         | 0 002                                      |
|             |              |                           |                 |                                                                                                    |          |                 |                                            |
| 4           | √ Pr         | enos podatkov v šifrant : | zaposlenih      |                                                                                                    |          |                 | 🔁 Zapri                                    |
| Skrbnik     | 002          |                           |                 |                                                                                                    |          |                 |                                            |
|             |              |                           |                 |                                                                                                    |          |                 |                                            |
| Preved      | ba DN        | l po 01. 01.              | 2025            |                                                                                                    |          |                 | 🖻 🌆 🚖 🗟 🎭                                  |
|             |              | 75 0                      | reverbe         | 6                                                                                                    |          |                 |                                            |
|             |              | 20 0                      | reveabe j       | -                                                                                                    |          |                 |                                            |
|             |              | Šifra zapo                | slenega         |                                                                                                    |          |                 |                                            |
|             |              | Šifra delovneg            | a mesta         |                                                                                                    |          |                 |                                            |
|             |              | Šifra naziv               | a (Z371)        |                                                                                                    |          |                 |                                            |
|             |              | Umetrio D                 | M - znak        |                                                                                                    |          |                 |                                            |
|             | Šifra pla    | ičnega razreda            | a (Z380)        |                                                                                                    |          |                 |                                            |
|             |              |                           |                 |                                                                                                    |          |                 | X Opusti √ Potrdi                          |
| Skrbnik     |              | 002                       |                 |                                                                                                    |          |                 | 11.                                        |

Zaporedno številko sistem sam doda in je ne moremo spreminjati.

Iz šifranta zaposlenih s pomočjo gumba s tremi pikicami (...) zaposlenega za katerega je potrebno izvesti prevedbo izberemo. V primeru, ko je zaposleni zaposlen na enem DM se podatek Šifra DM, Šifra naziva ter PR zaposlenega sami ponudijo in jih ne moremo spremeniti. Če omenjeni podatki niso pravi, je potrebno, da jih predhodno v šifrantu zaposlenih ročno popravimo, saj se podatki za prevedbo DM po 1.1.2025 ponudijo iz

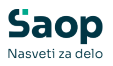

šifranta zaposlenih. Podatek Umetno DM -znak vpišemo po potrebi. Podatek je aktiven zgolj takrat, ko sistem zazna, da se gre za Prevedbo umetnega DM (npr. določeni vodje v zdravstvu). Po potrebi vpišemo ustrezen znak (npr. 0-6).

V primeru razporeditve na več DM je potrebno izbrati ustrezno DM za katero bomo izvajali prevedbo.

| Prevedba DM po 01. 01. 2025   |                          | -J | I.            | ☆   |                     |      |
|-------------------------------|--------------------------|----|---------------|-----|---------------------|------|
|                               |                          |    |               |     |                     |      |
| ZŠ prevedbe                   | 5                        |    |               |     |                     |      |
| Šifra zaposlenega             | 0000094                  |    |               |     |                     |      |
| Šifra delovnega mesta         | D092001 ···· ČISTILKA II |    |               |     |                     |      |
| Šifra naziva (Z371            | 0                        |    |               |     |                     |      |
| Umetno DM - zna               |                          |    |               |     |                     |      |
| Šifra plačnega razreda (Z380) | 9                        |    |               |     |                     |      |
|                               |                          |    |               |     |                     |      |
|                               |                          | >  | < <u>O</u> pu | sti | <b>√</b> <u>P</u> o | trdi |
| Skrbnik 002                   |                          |    |               |     |                     | 1    |

Ob kliku na gumb Potrdi se izvede izračun (izvede se prevedba) za določenega zaposlenega.

Svetujemo, da se v preglednico Prevedbe klikne z desno miškino tipko in izberemo Privzeto. Na ta način se sortirajo stolpci v preglednici za izvedbo kontrole.

Tako izračunane zneske (skupna razlika, izračunani zneski obrokov po obdobjih, osnovne plače po obdobjih,...) lahko po zaposlenih preverimo ter tudi prenesemo v osnove zaposlenih. Vašim obstoječim osnovam se te osnove ustrezno dodajo.

| Prevedba DM po 01. 01. 2025 🗈 🙀 🖂 |                                                  |                       |                  |                    |         |         |         |              |         |         |
|-----------------------------------|--------------------------------------------------|-----------------------|------------------|--------------------|---------|---------|---------|--------------|---------|---------|
| ſ                                 | ✓ Vsi                                            |                       |                  |                    |         |         |         |              |         |         |
|                                   | ZŠ prevedbe                                      |                       |                  |                    |         | Q       | 50 ÷    | 🗌 Vsi zapisi | 1       | X V     |
| Z370_Z380                         | Opis DM (Z370)                                   | Opis naziva DM (Z371) | Vrednost PR 2024 | Vrednost PR (Z380) | Razlika | Obrok 1 | Obrok 2 | Obrok 3      | Obrok 4 | Obrok 5 |
| D09200109                         | ČISTILKA II                                      |                       | 1.002,15         | 1.588,40           | 310,68  | 100,00  | 100,00  | 70,00        | 40,68   |         |
| D092001011                        | ČISTILKA II                                      |                       | 1.083,94         | 1.685,14           | 407,42  | 100,00  | 100,00  | 70,00        | 61,11   | 71      |
| D09202302                         | KUHARSKI POMOČNIK II                             |                       | 792,02           | 1.291,52           | 13,80   | 13,80   | 0,00    | 0,00         | 0,00    | (       |
| D09200102                         | ČISTILKA II                                      |                       | 761,55           | 1.291,52           | 13,80   | 13,80   | 0,00    | 0,00         | 0,00    | (       |
| D09200102                         | ČISTILKA II                                      |                       | 761,55           | 1.291,52           | 13,80   | 13,80   | 0,00    | 0,00         | 0,00    | (       |
|                                   |                                                  |                       |                  |                    |         |         |         |              |         |         |
| 4                                 |                                                  |                       |                  | -                  |         |         |         |              |         | ►       |
| 5                                 | <ul> <li>Prenos podatkov v šifrant za</li> </ul> | poslenih              |                  |                    |         |         |         |              |         | 🔛 Zapri |
| Skrbnik                           | 002                                              |                       |                  |                    |         |         |         |              |         |         |

Ob kliku na Prenos podatkov v šifrant zaposlenih se tako izračunani zneski prenesejo v skupne osnove zaposlenega oz. v osnove po DM zaposlenih v primeru zaposlitve zaposlenega na več DM.

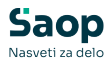

| Prenos  | podatkov v šifra    | nt zaposlenih |     |                                 |                 | ×   |      |
|---------|---------------------|---------------|-----|---------------------------------|-----------------|-----|------|
|         | Šifra zaposleni od: | · <u> </u>    | do: | <br>📰 Izbrani <u>z</u> aposleni | Štev. izbranih: | Vsi |      |
|         |                     |               |     |                                 | X Opusti 🖌      | Pot | trdi |
| Skrbnik | 002                 |               |     |                                 |                 |     | 11   |

Prenos lahko izvedemo za vsakega zaposlenega posebej oz. za večje število zaposlenih s pomočjo gumba Izbrani zaposleni. Običajno to izvajamo, ko izvajamo prevedbo za več zaposlenih, da ni potrebno, da izvajamo prenos za vsakega zaposlenega posebej.

Ob kliku na gumb Potrdi se prenos izvede.

| Informa | cija                  | 10000007               | ×                |
|---------|-----------------------|------------------------|------------------|
| 1       | Prenos podatkov v šif | rant zaposlenih je bil | uspešno izveden. |
|         |                       | <u>V</u> redu          |                  |

Tak zapis pridobi status Prenesen. Zapisa ni dovoljeno več brisati.

Če kasneje ugotovimo, da so bili preneseni podatki napačni, je potrebno najprej v šifrantu zaposlenih ustrezno dopolniti podatke (npr. DM oz. PR) ter za takega zaposlenega ponovno pripraviti zapis v Prevedbi ter postopek ponoviti. Ob ponovnem prenosu se bodo Osnove zaposlenih ponovno prepisale.

| Zaposleni            |              |                                           |                                                  |               |                                     |
|----------------------|--------------|-------------------------------------------|--------------------------------------------------|---------------|-------------------------------------|
| 4 1                  | Šifra 0000   | 094 🖉 Primek: 🛛 🎫                         | Ime:                                             |               | Neaktiven     Obračun place         |
| š                    | ifra SM 0000 | 001 ŠOLA (PLAČE, O!                       | Status: Nedoločen čas                            |               | <ul> <li>Podlaga ZZZS: 0</li> </ul> |
| Dodatn               | a šifra:     |                                           | Interni statusi:                                 |               |                                     |
| Kadrovski            | Plače Obr    | ačunski podatki                           |                                                  |               |                                     |
| podatki              | Splošno B    | oleznine Nakazila Krediti Ognove Bonitete | Mesečni seštevki Me <u>s</u> ečni seštevki po DN | 1             |                                     |
| Podatki plač         | Aktivni      | Šifra                                     |                                                  | Q             |                                     |
| regard plac          | 🏳 Prikaži z  | godovino                                  |                                                  |               |                                     |
|                      | 🔻 Šifra      | Naziv osnove                              | Vrednost osnove                                  | Datum začetka | Datum konca                         |
|                      | 720          | JS - Vred. PR zap. 31.12.2024             | 1.002,15000                                      |               |                                     |
|                      | 716          | JS - Osnovna plača 01.01.2028             | 1.588,40000                                      |               |                                     |
| Podatki PPZ          | 715          | JS - Osnovna plača 01.07.2027             | 1.588,40000                                      |               |                                     |
|                      | 714          | JS - Osnovna plača 01.12.2026             | 1.588,40000                                      |               |                                     |
| Dedatki KDD7         | 713          | JS - Osnovna plača 01.06.2026             | 1.547,72000                                      |               |                                     |
| POD <u>a</u> bo NDP2 | 712          | JS - Osnovna plača 01.10.2025             | 1.477,72000                                      |               |                                     |
|                      | 711          | JS - Osnovna plača 01.01.2025             | 1.377,72000                                      |               |                                     |
| Zgodovina            | 706          | JS - 6. obrok 01.01.2028                  | 0,0000                                           |               |                                     |
|                      | 705          | JS - 5. obrok 01.07.2027                  | 0,0000                                           |               |                                     |
|                      | 704          | JS - 4. obrok 01.12.2026                  | 40,68000                                         |               |                                     |
|                      | 703          | JS - 3. obrok 01.06.2026                  | 70,0000                                          |               |                                     |
|                      | 702          | JS - 2. obrok 01.10.2025                  | 100,0000                                         |               |                                     |
|                      | 701          | JS - 1. obrok 01.01.2025                  | 100,0000                                         | )             |                                     |
|                      | 700          | JS - Skupni znesek razlike                | 310,68000                                        | )             |                                     |
|                      | 090          | Osnovna plača - dec. pret.leta            | 896,43000                                        |               |                                     |

Na sliki je prikazan prenos izračunanih zneskov na skupne osnove, v

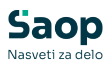

primeru razporeditve zaposlenega na več DM se zneski prenesejo na osnove po DM.